## Application registration (Joint Research Meeting)

 $\blacktriangledown$  Home Page (the webpage that shown just after logging in JROIS

| 2機構<br>vi Bystema                                          |                                      | 全画面表                                               | 示を終了するには F11 を押します                                        |                                      | ₽Logout Japanese        |  |  |  |
|------------------------------------------------------------|--------------------------------------|----------------------------------------------------|-----------------------------------------------------------|--------------------------------------|-------------------------|--|--|--|
|                                                            |                                      |                                                    |                                                           | 🙆 login                              | authority name: 遺伝学研究所  |  |  |  |
| Joint-                                                     | Resea                                | irch On                                            | -line Integrate                                           | ed System                            |                         |  |  |  |
| 🔶 Menu                                                     | Notice                               |                                                    |                                                           |                                      | $\langle \cdot \rangle$ |  |  |  |
| <ul><li>user information</li><li>Password change</li></ul> | <b>2021年度</b><br>and Joint<br>2020/0 | 国立遺伝学研究所共同<br>Research Meeting<br>7/17 ~ 2020/12/3 | 同研究・研究会公募開始のお知らせ / Cal<br>g<br>31 研究推進係 / Research Promot | I for Application for 2021 NIG-JOINT |                         |  |  |  |
| <ul> <li>Jury committee menu</li> </ul>                    |                                      |                                                    |                                                           | ► SI                                 | now all                 |  |  |  |
| Review related                                             |                                      |                                                    |                                                           |                                      | _                       |  |  |  |
| personal evaluation     registration                       | List of Collaboration program        |                                                    |                                                           |                                      |                         |  |  |  |
| Personal Evaluation Bulk                                   | Fiscal<br>Year                       | Institution<br>name                                | Research type                                             | Offer n                              | ame                     |  |  |  |
| Registration                                               | € 2020                               | 遺伝研(NIG)                                           | 国際共同研究 / NIG-JOINT (I)                                    | 2020年度国立遺伝学研究所共同研究・研究                | (会公募 A                  |  |  |  |
|                                                            | ⊙ 2020                               | 遺伝研(NIG)                                           | 研究会 / Joint Research Meeting                              | 2020年度国立遺伝学研究所共同研究・研究                | t会公募 A                  |  |  |  |
|                                                            | 申請                                   | 青報登録の手引き/I                                         | nstruction of Registering Application I                   | nformation Application registration  | ]                       |  |  |  |
|                                                            | ≥ 2020                               | 遺伝研(NIG)                                           | 共同研究(B)/ NIG-JOINT (B)                                    | 2020年度国立遺伝学研究所共立で究・研究                | 飞会公募 A                  |  |  |  |
|                                                            | <b>⊙</b> 2020                        | 遺伝研(NIG)                                           | 共同研究(A)/ NIG-JOINT (A)                                    | 2020 NIG-JOINT                       |                         |  |  |  |
|                                                            |                                      |                                                    |                                                           | ► Sł                                 | now all                 |  |  |  |

Click here and you will be taken to "Registration of the Application" screen.

## $\blacktriangledown \operatorname{Registration}$ of the Application

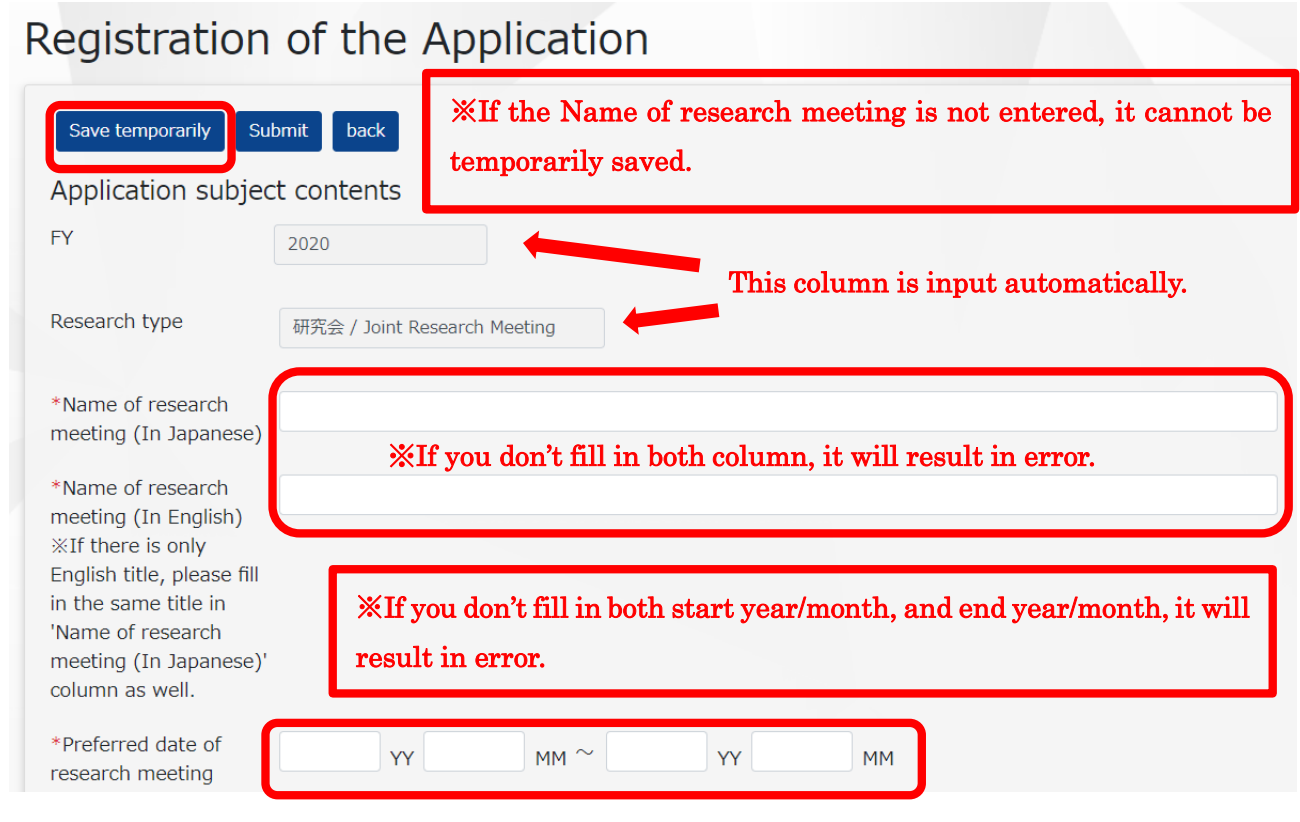

e.g.

If the meeting to be held on June, 2021, fill in; 2021 YY 6 MM  $\,\sim\,$  2021 YY 6MM

## $\blacksquare$ Joint Research Meeting Member (planned)

| Doint Research Meeting<br>Members (planned)<br>%Fill the planned<br>participant's Name,<br>Organization, Department<br>and Position.<br>%Representatives are<br>required to register<br>confirmed participants<br>from the "Change of<br>Collaborators/Participant<br>screen after adoption. |
|----------------------------------------------------------------------------------------------------|
| Research meeting members                                                                                                    |
| Joint research meeting representative (applicant)                                                                                                    |
| Organization 情報・システム研究機構 国立遺伝学 Other organization 国立遺伝学研究所                                                                                                    |
| Department faculty 管理部                                                                                                    |
| Position    事務                                                                                                    |
| Name email address susakai@nig.ac.jp                                                                                                    |
| Your JROIS user information is input automatically.                                                                                                    |
| NIG research representative                                                                                                    |
| *Last name *First name *email address                                                                                                    |

## $\mathbf{\nabla}$ Expenses

\*Please apply for the necessary travel expenses for each of the members entered in the "Joint Research Meeting Member (planned)" column.

| Expenses                                     |            |               |                  |                                                           | <b>F</b>  | Calculated automatically.               |
|----------------------------------------------|------------|---------------|------------------|-----------------------------------------------------------|-----------|-----------------------------------------|
| *Breakdown                                   | *Details   |               | *Unit<br>price   | *Number<br>of visits                                      | Subtotal  | *Name of visitor                        |
| Travel expenses / 前 v<br>Save temporarily Su | ubmit back | night 1 day   | ۲<br>(exp<br>*Up | Fotal amount<br>pected require<br>amount)<br>to 350,000JP | d C       | add<br>Yen<br>Calculated automatically. |
|                                              | t          | Click here to | subm             | it your ar                                                | oplicatio | n.                                      |

▼ Clicking the "Submit" button will take you to the following screen.

| Confirmation                                                                                                    | n of the Application                                                   |
|----------------------------------------------------------------------------------------------------|------------------------------------------------------------------------|
| OK back                                                                                                    | Click here to complete your application.                               |
| Application subject                                                                                                  | t contents                                                             |
| FY                                                                                                    | 2020                                                                   |
| Research type                                                                                                    | 研究会 / Joint Research Meeting                                           |
| Name of research<br>meeting (In Japanese)                                                                            | Research Meeting 2021                                                  |
| Name of research<br>meeting (In English)<br>%If there is only                                                        | Research Meeting 2021                                                  |
| English title, please fill<br>in the same title in<br>'Name of research<br>meeting (In Japanese)'<br>column as well. |                                                                        |
| Preferred date of<br>research meeting                                                                                | 2021 $\gamma \gamma$ 4 MM ~ 2021 $\gamma \gamma$ 4 MM                  |
| 大学共同利用機関法人                                                                                                    | You will be taken to this screen to complete your proposal submission. |
| Research Organization of Information and Syste                                                                       | Progetite<br>③ login authority name: 遺伝学研究                             |
|                                                                                                    | Application information submission completed.                          |
| back                                                                                                    |                                                                        |